MAY 14, 2025

#### RESCHEDULING A CONSULT APPOINTMENT

**CENTRAL INTAKE** 

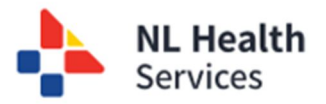

#### Impact to patient's Wait Time when an appointment is rescheduled

Once a patient's referral has been accepted and prioritized, the patient is scheduled to attend a consult appointment with the specialist. However, situations may arise that result in the consult appointment being re-scheduled from the original appointment date. When a re-scheduling of the appointment occurs, there is an impact to how the patient's wait time is calculated and reported.

If the health care system needs to re-schedule the consult appointment, we need to continue to calculate the wait time.

If a patient requests a change to their consult appointment, then the wait time needs to pause the calculation to account for this change that results from outside of the health care system.

The Central Intake team have two basic scenarios for when they will learn about a re-scheduled consult appointment in order to update the CI solution accordingly in order to ensure the wait time is calculated correctly.

### Scenario A: Reschedule is identified **AFTER** the scheduled consult appointment is attended

In this scenario, Central Intake staff are informed that a patient has been rescheduled for their consult appointment *after* the patient has attended their appointment.

**Scenario:** Patient Bar Chocolate was scheduled for a consult appointment on March 15th, 2025 and attended his appointment on March 20th, 2025. Bar had called to reschedule his appointment. Central Intake learns about this change (e.g., March 30<sup>th</sup>, 2025) with the consult appointment date when they are notified that the patient has attended their appointment.

**Assumption:** The delay is the result of the patient calling to reschedule their consult appointment.

- 1. Within the Central Intake solution, find the patient's referral (e.g., Bar Chocolate) who had their appointment re-scheduled from the original consult appointment (and has subsequently attended the consult appointment).
- 2. The patient's status is Scheduled Consult Appointment (e.g., March 15, 2024)
- 3. Note the date of the original consult appointment (March 15, 2025) as it will be needed later.

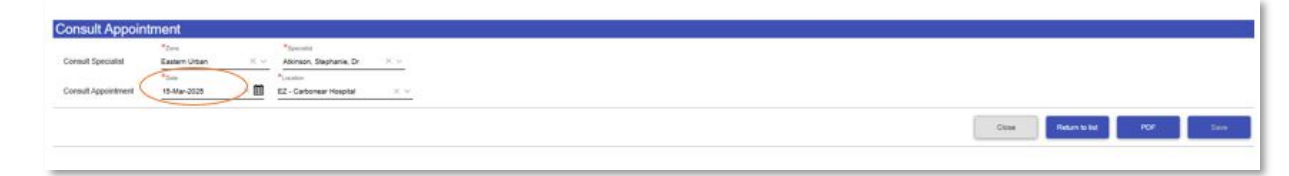

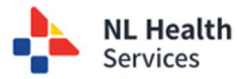

4. Update the consult appointment date (e.g., March 20, 2025) in the **Consult Appointment** section. Click **Save**.

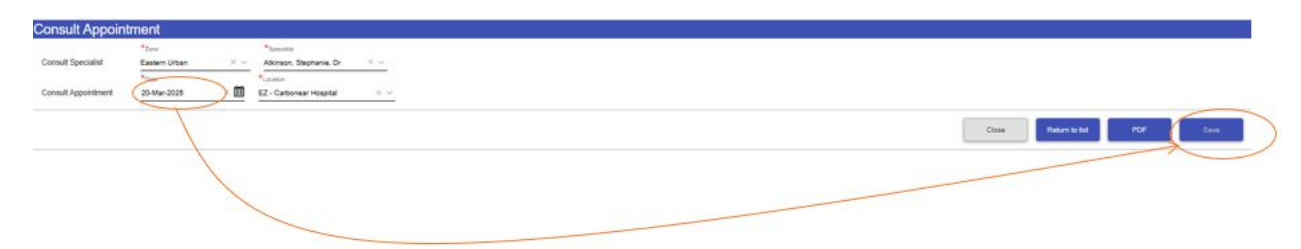

5. In the Workflow section, click the Reschedule Consult Appt – Patient – External Delay.

Reschedule Consult Appt. - Patient - External Delay

6. From the ACTION pop-up, check **Override Status Date**.

| Action: Reschedule Consult Appt Patient - External Delay | × |   |
|----------------------------------------------------------|---|---|
| Comments                                                 | ٦ |   |
|                                                          |   |   |
| Override Status Date                                     |   |   |
| Update Status                                            |   | • |

- 7. Enter the **date** the patient called to reschedule (if known). If the date is unknown, enter the date of the original consult appointment (e.g., March 15, 2025). Enter any additional details in the Comment box.
- 8. Click **Update Status**.

| Comments                     |                         |                               | - |
|------------------------------|-------------------------|-------------------------------|---|
| Patient's original consult a | ppt = March 15, 2025, F | Rescheduled to March 30, 2025 |   |
|                              |                         |                               |   |
|                              |                         |                               |   |
|                              |                         |                               |   |
| * Overtide Status Date       |                         |                               | _ |
| 15-Mar-2025                  |                         | × 🗰                           |   |
| >                            | >                       |                               |   |
| and the second second        | 6                       |                               |   |

9. The patient **status** is now set to **Reschedule Consult Appt – Patient – External Delay**.

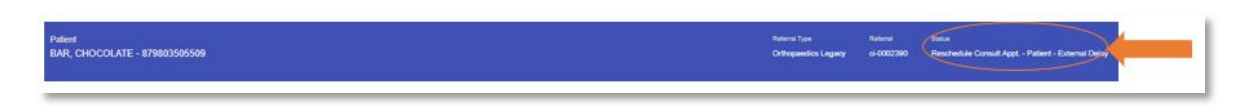

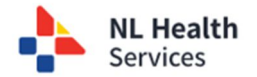

10. Since the patient has attended their consult appointment, the workflow status needs to be updated. Click **Attend Consult Appt** button. Check the **Override Status Date** box and select the date the patient attended the consult appointment, e.g., March 20, 2025.

| Workflow                       | Related Consult Appendia |
|--------------------------------|--------------------------|
| Action: Attend Consult Appl. X |                          |
|                                |                          |
| (hour law)                     |                          |

#### 11. The patient's status is updated to Attended Consult Appt.

| Patient<br>BAR, CHOCOLATE - 879803595509 | Referral Type<br>Orthopaedics Lagacy | Raterni<br>ei-0002390 | Alternated Consult Appl | -   |
|------------------------------------------|--------------------------------------|-----------------------|-------------------------|-----|
|                                          |                                      |                       |                         | - 1 |

### Why do we need to know when a patient reschedules their consult appointment?

One of the benefits of the CI solution is to capture accurate information to calculate a patient's wait time for the service. One factor that contributes to the wait time calculation includes those scenarios where the patient wants to reschedule an appointment to something other than what was offered to them. Patients who opt to change their appointment (i.e., a reschedule) should not reflect on the healthcare system when calculating a wait time, as these scenarios are outside of the healthcare system's control. As a result, the CI solution needs to know when to start and pause (or stop) the wait time clock.

In our scenario (below), the patient was originally scheduled for a consult appointment for March 15<sup>th</sup> which was changed to March 20<sup>th</sup>. The patient attended the March 20<sup>th</sup> appointment. The CI team learns of the reschedule and attendance of the appointment on March 30<sup>th</sup> after the patient attended the March 20<sup>th</sup> appointment.

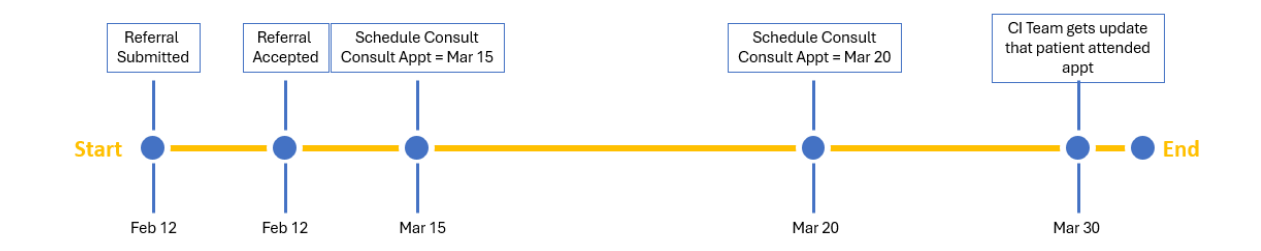

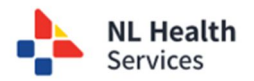

In this case, the CI team needs to "back date" the rescheduling of the appointment in the CI solution for the wait time calculation to accurately reflect a pause in the calculation.

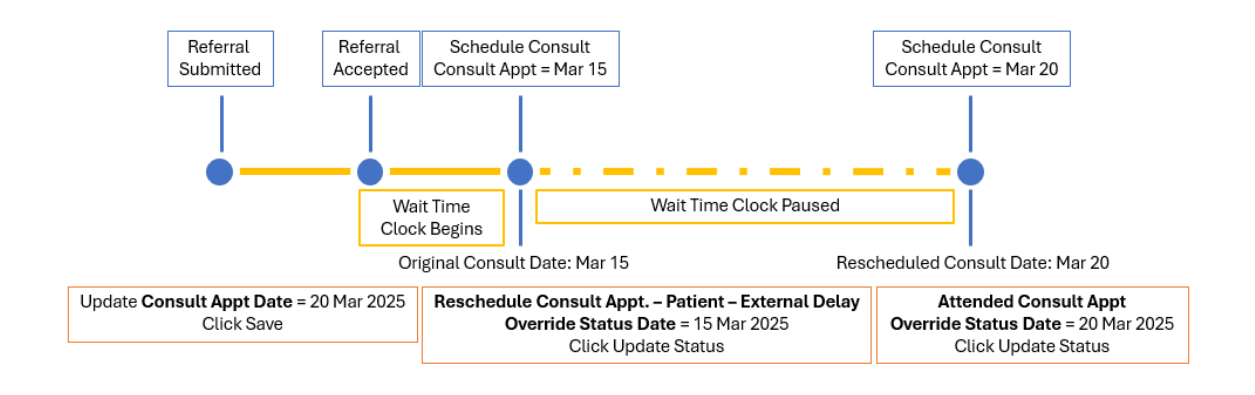

#### Scenario B: Reschedule BEFORE the scheduled consult appointment

In this scenario, the patient calls indicating they want to re-schedule their consult appointment before the appointment is scheduled to happen.

**Scenario:** Patient McCormick M. was contacted on February 20<sup>th</sup> to inform him of his consult appointment booking for February 28th. On February 22<sup>nd</sup>, McCormick calls to re-schedule his consult appointment as he is going to be away on February 28th. McCormick is offered a new consult appointment for March 17<sup>th</sup>.

| Consult Appointment                                    |                             |                                                                                                    |
|--------------------------------------------------------|-----------------------------|----------------------------------------------------------------------------------------------------|
| R <sub>2me</sub><br>Consult Specialist Eastern Rural X | × Au, Keegan, Dr X V        |                                                                                                    |
| Consult Appointment                                    | EZ - Carbonear Hospital X V |                                                                                                    |
| Original Date of<br>Consult Appointment                |                             | Citize Return to list POF Store                                                                                                    |
| Workflow                                               | _                           |                                                                                                    |
|                                                        | A.                          | d Consul Appt - Reschedule Consul Appt - Palent - Estemai Deiry Reschedule Consul Appt - System Did Hid Abend Consul Appt - System Did Hid Abend Consul Appt - System |
|                                                        |                             | Notified 20 Feb, patient unable to attend                                                                                                    |
|                                                        |                             | scheduled for 17 Mar 2025                                                                                                    |

- 1. Within the Central Intake solution, find the patient who is requesting to change their consult appointment.
- 2. Click **Reschedule Consult Appt Patient** button.
- 3. From the pop-up, check the box **Set Future Status Date**. *When the Set Future Status Date is checked, the field changes to Reschedule Consult Appt. Patient External Delay.* Enter the date of the **ORIGINAL** consult appointment. This will trigger the CI solution to start the external delay clock for the wait time calculation.

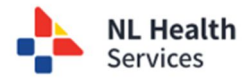

| Consult Appointment             |                                |                                                                 | 0                                                                                                    |
|---------------------------------|--------------------------------|-----------------------------------------------------------------|----------------------------------------------------------------------------------------------------|
| Consult Specialist Basen Rural  | *taninin<br>X Au, Kaegan, Dr X |                                                                 |                                                                                                    |
| Consult Appointment 28-Feb-2025 | EZ - Cartonear Hospital X V    |                                                                 |                                                                                                    |
| 1                               |                                |                                                                 | Citie Rear to be                                                                                         |
| Vorkflow                        |                                | Marcel Consult Area                                             | al Delay - Resolved Aread Alexal - Trainer - Del Net Alexal Consul - Inseline (MT) - Cancer Robert (201) |
| /                               |                                |                                                                 | Internet Contraction ( Contraction)                                                                      |
| Action: Reschedule Consult A    | Appt Patient                   |                                                                 |                                                                                                    |
| Comments                        |                                |                                                                 |                                                                                                    |
| /                               |                                |                                                                 |                                                                                                    |
|                                 | 2                              |                                                                 |                                                                                                    |
| Cherride Char Date              | ×m                             | Enter the Original Date of Consult<br>Appointment – 28 Feb 2025 |                                                                                                    |
| Set Future Status Date          |                                | L                                                               |                                                                                                    |
| Update Status                   |                                |                                                                 |                                                                                                    |

- 4. Click Update Status.
- 5. The patient's status (noted in the top right corner) is set to **Rescheduled Consult Appt. -**Patient

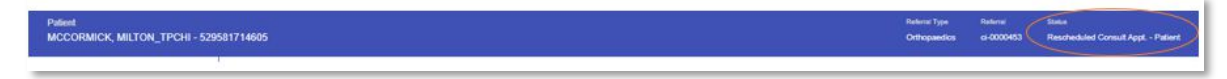

6. Select the date of the new consult appointment (e.g., March 17th) for the **Consult Appointment** field and click **Save**.

| Consult Appoint     | ment              |                            |
|---------------------|-------------------|----------------------------|
|                     | *Zune             | * Speciale                 |
| Consult Specialist  | Eastern Rural X V | Au, Keegan, Dr X V         |
|                     |                   | * (solar                   |
| Consult Appointment | 17-Mar-2025 × 🔟   | EZ - Catoriar Hospital X V |
|                     |                   | Close Return bild POP See  |
|                     |                   |                            |

If the patient calls to re-schedule the appointment again, before the rescheduled appointment has occurred, follow the same process as outlined above. Click the Reschedule Consult Appt – Patient button to extend the external delay. Does the date entered remain as the first (original) appointment (i.e., February 28th)? Enter the date of the third re-scheduled consult appointment. Click Save.

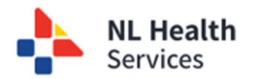

## Scenario C: Patient Unavailability – Patient has a scheduled consult appointment but will be unavailable

Some patients may be scheduled for a consult appointment but may have scheduled plans where they will be unavailable for a period of time. A common example of this would be those who travel outside of Canada for 1-3 months in the winter or who work away from home for an extended period of time. To account for this period of unavailability, and ensure the wait time is calculated appropriately, the CI solution allows for the tracking of this period of unavailability and ensure the wait time clock is stopped.

**Scenario:** Ztest Test has been notified of a scheduled consult appointment (e.g., May 15th) but has called to indicate that she will be out of province from May 12<sup>th</sup> until May 23rd.

1. Within the Central Intake solution, find the patient's referral who has indicated they will be away for a period.

|                                                                                                    | Sinteduled Consult | i Apen.              | - Patent Hom                            | 1.2010 x - 1        | laasin()) for Referal . | Polential Diago           | int and Devel     | nathe<br>A u              | Triage Consult Type | oatat                 | Posts             | s - Contactor | et on Call Spec        | LastName                     |                             | Referral O    | ount (Current Fil | er): 5 |
|----------------------------------------------------------------------------------------------------|--------------------|----------------------|-----------------------------------------|---------------------|-------------------------|---------------------------|-------------------|---------------------------|---------------------|-----------------------|-------------------|---------------|------------------------|------------------------------|-----------------------------|---------------|-------------------|--------|
| Matrix         Matrix (matrix)         Matrix (matrix) <th>NCP</th> <th></th> <th></th> <th></th> <th></th> <th></th> <th></th> <th></th> <th></th> <th></th> <th></th> <th></th> <th></th> <th></th> <th></th> <th>Ow</th> <th></th> <th></th>                                                                                                    | NCP                |                      |                                         |                     |                         |                           |                   |                           |                     |                       |                   |               |                        |                              |                             | Ow            |                   |        |
| Origonal         Openal         Opena         Opena<                                                                                                    | Referal to :       | Referral Type :      | Patient Name / INON ;                   | Palant Homa<br>Zone | Submitted Data :        | Contacted on Call<br>Spen | Deck Web          | Reason(a) for<br>Referral | Problem Type :      | Polential Diagnosis ; | Diagronia Acuty : | Provity 1     | Triage Consult<br>Zone | Triage Cormult<br>Specialist | Status 14                   | Status Date _ | West Tares :      | Della  |
| Oppositio         Distribution         Distribution <td>M-0000001</td> <td>Otheparatics</td> <td>LARGON_CONFICE LALA<br/>(139851397340)</td> <td>Germi</td> <td>13-Dec-0104</td> <td></td> <td>Next-Available</td> <td>He</td> <td>Ngu</td> <td>Posture</td> <td>1 - High Assity</td> <td>12</td> <td>Geres</td> <td>Next Available</td> <td>Schedulard Consult<br/>April</td> <td>18-an-2028</td> <td>155</td> <td>0</td>                                                                                                    | M-0000001          | Otheparatics         | LARGON_CONFICE LALA<br>(139851397340)   | Germi               | 13-Dec-0104             |                           | Next-Available    | He                        | Ngu                 | Posture               | 1 - High Assity   | 12            | Geres                  | Next Available               | Schedulard Consult<br>April | 18-an-2028    | 155               | 0      |
| Differentiation         Differentiation         Date         Off-Differentiation         Off-Differentiation         Off-Differe                                                                                                    |                    | Onvestor             | 21631, 1661 (2012201/146)               | Eastern Urban       | 11 Per 2128             |                           | Cruit, Dephen, Dr | maining                   | Barra               | Average Variable      | 2 Replackulty     | 10            | Carto                  | Taux Averages                | Subschied Consult<br>App.   | 12-746-2028   | -                 | 1      |
| Dispute         Dispute         Main Anno 2000         Game         Interval         Restruct         Interval         Interval                                                                                                    | n-2001001          | Othopselin Legery    | UNIT HALEN. EDWARD                      | Care of             | 10-740-0005             |                           |                   | Hip.                      | sie                 | Augustudier Macrosols | 2 - Pagular Asuny | P2            | Carter                 | fraud Availabilities         | Scheduled Consult<br>Appl   | 12-740-2025   | -                 | 1      |
| 25222 Offeender lager 24104203 000000 Centr 3142-202 Provide Provide P | 0.0000072          | Otopasdos            | WARE HALLER, ECHANIC<br>USERST DOT DECE | Carton              | 11-Mar-2028             |                           | Not-Available     | manu                      | Tops                | Facture               | 1-High Asulty     | 12            | Carma                  | Text Available               | Schassied Consult<br>April  | 25-441-2528   | 42                |        |
|                                                                                                    | 1.0002523          | Orthogenetics Legacy | UAN HALEN SOWARD<br>(SINGTOD 10805)     | Cartral             | 38 Apr 2028             |                           |                   | Ha                        | Let.                | Ostecarityrite        | 2 - Beple Auty    | 12            | Carton                 | Barasi, Voltariasi, Dr       | Scheduled Consult<br>Augs.  | 14-hp-2528    |                   |        |
|                                                                                                    |                    |                      |                                         |                     |                         |                           |                   |                           |                     |                       |                   |               |                        |                              |                             |               |                   |        |

a. From the **Referrals List**, select the patient and **open the referral**.

2. With the referral open, scroll down to the **Patient Unavailability** section (below the Workflow History). Click the **Add Unavailability** button.

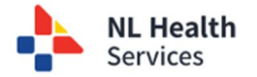

| Scheduled Consult Appl.            |             |                        |            |                 |
|------------------------------------|-------------|------------------------|------------|-----------------|
|                                    |             | 12 Feb-2025 mandyball1 |            |                 |
| Ready to Schedule Consult Appl.    |             | 12.Feb-2025 mandytul1  |            |                 |
| Accepted & Prioritized for Consult |             | 12/66-2025             |            |                 |
| Submitted Rafeytal                 |             | 07-Peb-2025            |            |                 |
| Inactive (VIT)                     |             | 31-Aan-2925            | Background |                 |
| vailability                        |             |                        |            |                 |
| Start Date                         | End Date    | Reason                 |            | Future Statuses |
| 31. Jan 2025                       | 67.#eb-2025 | Inactive - Me          | dcal       |                 |

- 3. The Patient Unavailability pop-up is displayed. There are three required fields that must be completed.
  - a. **\*Start Date** [Required] First day the patient is unavailable
  - b. **\*End Date** [Required] Last day the patient is unavailable
  - c. \*Reason [Required] Select the reason the patient is unavailable – If the patient has indicated they are unavailable, choose Inactive – Patient

| * Reason | Patient Unavailability ×                                                                                                    |     |
|----------|----------------------------------------------------------------------------------------------------|-----|
| Comments | Planties Fordiae                                                                                                    |     |
|          | *Reason                                                                                                    |     |
|          | Patient Unavailability                                                                                                    | ×   |
| Save     | Inactive - Patient Request (self select)  Patient Request (self select)  Patient Request (sel | × 🛍 |
|          |                                                                                                    |     |
|          | Inactive - Patient Request (self select)                                                                                                    | × ~ |
|          | Save                                                                                                    |     |
|          |                                                                                                    |     |

**Request**. If the patient is unavailable for other medical reasons / treatment, choose **Inactive – Medical**.

- d. **Comments** [Optional] Enter any comments / details to further explain the reason for the period of unavailability.
- 4. Click Save.
- 5. The **Patient Unavailability** section of the patient's referral is updated with the information to show when the patient is unavailable. This period of inactivity is **NOT** included in the calculated wait time for the patient.

| Patient Unavailability |             |                                           |                 |
|------------------------|-------------|-------------------------------------------|-----------------|
| Start Date             | End Date    | Reason                                    | Future Statuses |
| 31-Jan-2025            | 07-Peb-2025 | Inactive - Medical                        |                 |
| 13-May-2025            | 23-May-2025 | Inactive - Patient Requirel (self select) |                 |

a. If you were to view this patient during the period of unavailability (e.g., between May 12 and 23), the patient's status would show **Inactive**.

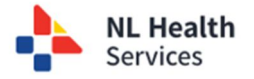

# Scenario D: System Unavailability – Patient has a scheduled consult appointment, but the healthcare system has initiated a delay

Some situations may arise where a patient's consult appointment needs to be rescheduled to conditions arising within the healthcare system. For example, if the specialist is not available or the facility is unavailable, then the patient's consult appointment needs to be rescheduled. In these situations, the wait time clock is not stopped since it is not the patient who is causing the delay of the service.

- 1. Within the Central Intake solution, find the patient whose consult appointment needs to be change due to change initiated by the healthcare system.
- 2. Enter the date of the new consult appointment (Step 1). Click Save. (Step 2)
- 3. Click Reschedule Consult Appt System button. (Step 3)
- 4. Complete the **comments** section with an explanation as to why the appointment is being rescheduled. (Step 4)
- 5. Click **Update Status**. (Step 5)

6. The **Workflow Status** section is updated to reflect the change in the rescheduled consult appointment to reflect the change is the result of a system reschedule.

| Status                             | Status Date | Status Updated By | Status Detail |
|------------------------------------|-------------|-------------------|---------------|
| Rescheduled Consult Appt - System  | 12-May-2025 | euciclinomh       | <b>□</b> ∕×   |
| Scheduled Consult Appt             | 25-Apr-2025 | mandybull1        |               |
| Ready to Schedule Consult Appl.    | 25-Apr-2025 | mandybull1        |               |
| Accepted & Prioritized for Consult | 27-Mar-2025 | mandybull1        |               |
| Ready to Schedule Consult Appl.    | 27-Mar-2025 | mandybull 1       |               |
| Accepted & Prioritized for Consult | 27-Mar-2025 | mandybull1        |               |

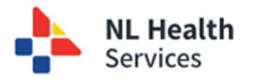